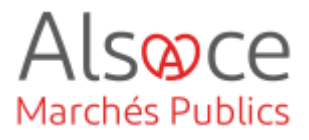

# Installer l'application Mon Assistant Marchés Publics

Mis à jour le 29 juin 2023 Profil utilisateur : Acheteurs administrateur

Nombre d'étapes : 1

#### **RECOMMANDATIONS AVANT DE DEMARRER**

- Privilégier les navigateurs suivants : Firefox, Chrome

#### **BESOIN D'AIDE**

- L'ensemble des pas-à-pas actualisés Alsace Marchés Publics sont téléchargeables sur <u>https://www.alsacemarchespublics.eu/</u>
- Consulter notre foire aux questions sur https://www.alsacemarchespublics.eu/
- Adresse email support : <u>contact@alsacemarchespublics.eu</u>
   N° support Alsace Marchés Publics : 03.69.49.39.10 (du lundi au vendredi de 9h à 12h / 14h à 17h)

#### ACHETEUR-01 Installer l'application Mon Assistant Marchés Publics

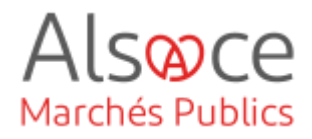

## 1. Installer Mon Assistant Marchés Publics

L'outil *Mon Assistant Marchés Publics (MAMP)* remplace le composant JAVA utilisé précédemment (Java Web Start - JWS). Comme indiqué dans le présent pas à pas, vous devez télécharger Mon Assistant Marchés Publics pour effectuer les opérations suivantes :

- Déchiffrer les plis des entreprises lors de l'ouverture,
- Signer avec une signature électronique un document,
- Créer une bi-clé de chiffrement (ou clé cryptographique).

Mon Assistant Marchés Publics sera installé sur votre poste et devra être ouvert durant les opérations mentionnées ci-dessus depuis Alsace Marchés Publics.

| Dutils de signature<br>gigner un document<br>Verifier lo signature       Outils informatiques<br>Déchiffrement hors ligne<br>Autres outils       Se préparer à dépouiller<br>rester la configuration de mon<br>Dechiffrement hors ligne<br>Autres outils       Annuaire - fournisseurs<br>Rechercher       Aide<br>Guide d'utilisation<br>Astriaution de mon<br>Outils de formation         créparer à répondre > Tester la configuration de mon poste       Se préparer à répondre > Tester la configuration de mon poste         Créparer à répondre > Tester la configuration de mon poste       Se préparer à répondre > Tester la configuration de mon poste | Ju Possolion                                                                                                    | Suivi des contrats                                                                                                    | ils et alde                                                                          |                                       |                                                                                     |
|----------------------------------------------------------------------------------------------------|----------------------------------------------------------------------------------------------------|----------------------------------------------------------------------------------------------------|--------------------------------------------------------------------------------------|---------------------------------------|-------------------------------------------------------------------------------------|
| préparer à répondre > Tester la configuration de mon poste<br>Etat de Mon Assistant Marchés Publics : Hors ligne<br>Catte fonctionnalité nécessite Tinstallation et l'exércition sur untre noste de l'annification Mon Assistant Marchés Publics                                                                                                    | Dutils de signature<br>Igner un document<br>érifier la signature                                                                                                    | Outils informatiques<br>Déchiffrement hors ligne<br>Autres outils                                                                                                    | Se préparer à dépouiller<br>Teste la configuration de mion<br>poste                  | Annuaire - fournisseurs<br>Rechercher | Aide<br>Guide drutt téléphonique<br>Abréviations / Glossaire<br>Outils de formation |
|                                                                                                    |                                                                                                    |                                                                                                    |                                                                                      |                                       |                                                                                     |
|                                                                                                    | oréparer à répondre > Tester<br>Etat de Mon Assistan<br>Catte fonctionnalité n<br>Afficher plus d'informa<br>                                                                                                    | la configuration de mon poste<br>t Marchés Publics : Hors ligne<br>écessite l'initallation et l'exécution sur vo<br>tions<br>de voirce poste                                                                                   | tre poste de l'application Mon Assistant                                             | Marchés Publics.                      |                                                                                     |
| Cette page de diagnostic permet de vérifier simplement les pré-requis suivants pour l'ouverture d'un pli électronique :                                                                                                    | préparer à répondre > Tester<br>Etat de Mon Assistan<br>Cette fonctionnalité n<br><u>Afficher plus d'informa</u><br>est de la configuration<br>Cette page de diagnostic                                                                                                    | La configuration de mon poste<br>t Marchés Publics : Horo ligno<br>écossite l'initialitation et l'exécution sur vo<br>tions<br>an de votre poste<br>permet de vérifier simplement les pré-ri                                   | tre poste de l'application Mon Assistant<br>equis suivants pour l'ouverture d'un pil | Marchés Publics.<br>électronique :    |                                                                                     |
| Cette page de diagnostio permet de vérifier simplement les pré-requis suivants pour l'ouverture d'un pli électronique :                                                                                                    | préparer à répondre > Tester<br>Etat de Mon Assistan<br>Cette fonctionnaité m<br><u>Afficher plus d'informa</u><br>etat de la configuration<br>Cette page de diagnostic (<br>> Système d'exploitation<br>Version de Fervironneme<br>> Accès au magasin de con<br>> Communication avais (la<br>> Communication avais (la<br>> Communication avai | La configuration de mon poste<br>t Marchés Publics : Hors ligne<br>écessite l'installation et l'exécution sur vo<br>tions<br>an de votre poste<br>permet de vérifier simplement les pré-n<br>unt présent<br>discuts<br>generus | tre poste de l'application Mon Assistant<br>equis suivants pour l'ouverture d'un pli | Marchés Publics.<br>électronique :    |                                                                                     |

Pour télécharger l'application Mon Assistant Marchés Publics, se rendre dans Outils et aide (*dans le bandeau rouge*) / Se préparer à dépouiller / Tester la configuration de mon poste.

Une fenêtre s'ouvre mentionnant que l'Assistant Marchés Publics est Hors ligne *(message en rouge*).

Cliquer sur « Afficher plus d'informations » ou « Lancer le test de configuration de mon poste ».

### ACHETEUR-01 Installer l'application Mon Assistant Marchés Publics

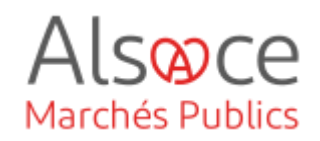

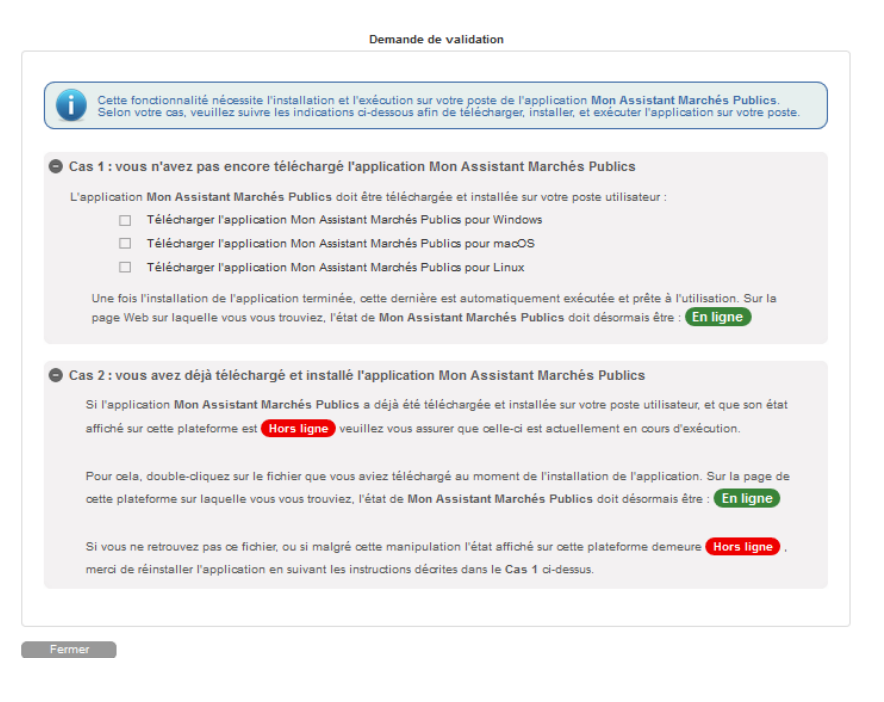

Une nouvelle fenêtre s'ouvre. Dérouler les onglets Cas 1 et Cas 2.

S'il s'agit d'une première installation, vous êtes **dans le Cas 1**.

Vous devez cocher le téléchargement correspondant à l'univers informatique utilisé par votre entité.

Se préparer à répondre > Tester la configuration de mon poste

C Etat de Mon Assistant Marchés Publics : En ligne L'application Mon Assistant Marchés Publics est lancée sur votre poste, et est prése à l'utilisa

#### Test de la configuration de votre poste

Cette page de diagnostic permet de vérifier simplement les pré-requis suivants pour l'ouverture d'un pli électronique
3 Système d'exploitation
9 Version de l'avaivannement présent
9 Version du l'avaignateur Web
3 Version du l'avaignateur Web
3 Version du l'avaignateur Web
3 Version du l'avaignateur Web
3 Version du l'avaignateur Web
3 Version du l'avaignateur Web
3 Version du l'avaignateur Web
3 Version du l'avaignateur Web
3 Version du l'avaignateur Web
3 Version du l'avaignateur Web
3 Version du l'avaignateur Web
3 Version du l'avaignateur Web
3 Version du l'avaignateur Web
3 Version du l'avaignateur Web
3 Version du l'avaignateur Web
3 Version du l'avaignateur Web
3 Version du l'avaignateur Web
3 Version du l'avaignateur Web
3 Version du l'avaignateur Web
3 Version du l'avaignateur Web
3 Version du l'avaignateur Web
3 Version du l'avaignateur Web
3 Version du l'avaignateur Web
3 Version du l'avaignateur Web
3 Version du l'avaignateur Web
3 Version du l'avaignateur Web
3 Version du l'avaignateur Web
3 Version du l'avaignateur Web
3 Version du l'avaignateur Web
3 Version du l'avaignateur Web
3 Version du l'avaignateur Web
3 Version du l'avaignateur Web
3 Version du l'avaignateur Web
3 Version du l'avaignateur Web
3 Version du l'avaignateur Web
3 Version du l'avaignateur Web
3 Version du l'avaignateur Web
3 Version du l'avaignateur Web
3 Version du l'avaignateur Version du l'avaignateur Version du

Lancer le test de configuration de mon poste

L'application s'est installée sur votre bureau et vous y trouverez le raccourci.

Lorsque l'application est installée la fenêtre ci-dessous s'affiche avec un message vert.

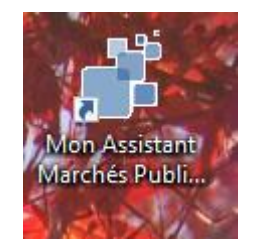

Si vous vous trouvez **dans le Cas 2**, à savoir que vous avez déjà téléchargé une première fois l'application mais que le message est en rouge, vous devez cliquer sur le raccourci de l'application *Mon Assistant Marchés Publics* déjà installé sur votre poste et qui se trouve sur le bureau de votre ordinateur.

### ACHETEUR-01 Installer l'application Mon Assistant Marchés Publics

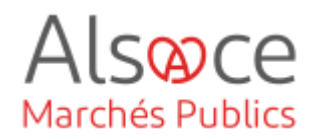

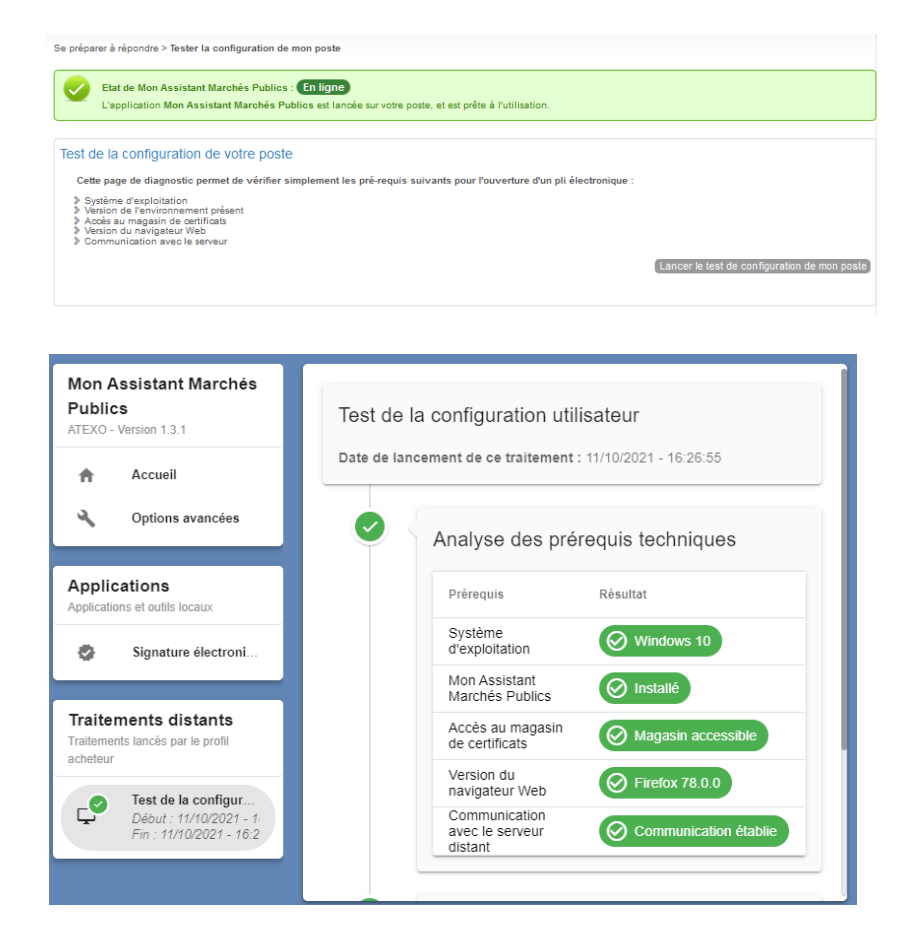

L'application se lancera toute seule et le message passera du rouge au vert.